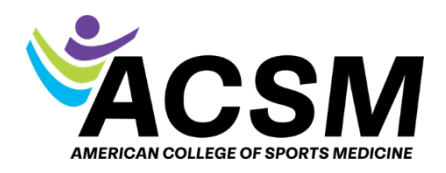

## How to Access the Online Learning Course Catalog

- 1. Visit the ACSM website: Go to www.acsm.org
- 2. Navigate to the 'Continuing Education' Section:
  - From the homepage, hover over the **"Education & Resources"** tab in the top menu.
  - Click **"Continuing Education"** from the dropdown menu.
- 3. Browse Available Courses:

| Contii                                                  | nuin                                       |                                              |  |
|---------------------------------------------------------|--------------------------------------------|----------------------------------------------|--|
| Educa                                                   | tion                                       | //////                                       |  |
|                                                         |                                            |                                              |  |
| lo matter your spec                                     | cialty or stage                            | of your career, ACSM has                     |  |
| to matter your spec<br>online education op              | cialty or stage<br>tions just for y        | of your career, ACSM has<br>ou.              |  |
| lo matter your spec<br>online education op              | cialty or stage<br>tions just for y        | of your career, ACSM has<br>ou.              |  |
| lo matter your spec<br>nline education op<br>Online Cou | cialty or stage<br>tions just for y<br>rse | of your career, ACSM has<br>ou.<br>Access My |  |

- You'll be directed to a page featuring various CEC opportunities, including online courses, workshops, and webinars.
- You can filter courses by topic, format (online or in-person), and other criteria.
- 3. **Use the Search Function**: If you're looking for a specific topic or course, use the search bar on the page to find CECs that match your interests.
- 4. **Register for Courses**: Once you've found a course you're interested in, you can click on it for more details and registration instructions. ]